# FS-AC128 Wireless LAN Controller Software User Guide (Basic Configuration)

# **Table of Contents**

| Chapter 1 Basic provisioning configuration | 3  |
|--------------------------------------------|----|
| 1.1 Configuration logic                    | 3  |
| Chapter 2 Operation Methods                | 3  |
| 2.1 WEB Management Login                   | 3  |
| 2.2 AC Interface Configuration             | 3  |
| 2.3 DHCP Configuration(Optional)           | 4  |
| 2.4 WLAN Configuration                     | 6  |
| 2.4.1 Wireless Service Configuration       | 6  |
| 2.4.2 AP Template Configuration            | 7  |
| 2.4.2.1 Basic Configuration                | 7  |
| 2.4.2.2 Radio Configuration                | 8  |
| 2.4.2.3 BSS Configuration                  | 10 |
|                                            |    |

# **Chapter 1 Basic provisioning configuration**

# **1.1 Configuration logic**

#### The configuration logic is as follows:

A. In principle, the AP and the AC need to communicate with each other. Therefore, the first task of the provisioning configuration is to configure the logical link of the network and the interface address of the AC. If an address pool already exists in the network, the DHCP configuration in the following can be skipped.

B. It should be noted that the FS-AC128 does not support Layer 3 forwarding. Therefore, even if an address pool is configured on the AC, the address pool is used only between the AP and the AC. The user address pool needs to be configured on other gateways. The user message is then forwarded through the local forwarding mode.

C. Configure the AC interface address to check whether the AP is online. After the AP goes online, configure the service (WLAN configuration). WLAN configuration sequence: First, define the SSID, service VLAN, and encryption mode through the wireless service configuration. Then, define the radio frequency attribute and SSID application through the AP template. Finally, bind the AP template to the corresponding AP through AP information. The configuration is configured to deliver the configuration information to the AP and complete the basic provisioning configuration.

# **Chapter 2 Operation Methods**

# 2.1 WEB Management Login

When the user enters http://192.168.1.1 (the network between WEB management terminal and the wireless controller must be unblocked) into the browser address field of management PC, the browser shows the WEB management login page (as shown in Fig. 2-1). Enter [user name] and [password] in the login page ("admin" and "admin" by default), click on <login> button and go to the main interface of WEB management configuration upon successful login.

|                            | Language  | English 👻 |        |
|----------------------------|-----------|-----------|--------|
| Vireless Management System | User Name |           |        |
|                            | Password  |           |        |
|                            |           | Login     | Cancel |

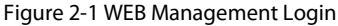

# 2.2 AC Interface Configuration

In order to configure the basic settings on a wireless controller, the user must connect to the service port of the controller.

The default management address of the AC is 192.168.1.1/255.255.255.0.

Note: The computer needs to be equipped with the same network segment, such as 192.168.1.100/255.255.255.0, and the gateway does not need to be equipped.

Click "create" in [Interface] page as shown in Fig 2-2 to open [Add Interface] page, as shown in Fig 2-3.

|                     |                  | FS-AC128 Wireless Access Controller |        |     |             |               |               |                  |  |  |  |
|---------------------|------------------|-------------------------------------|--------|-----|-------------|---------------|---------------|------------------|--|--|--|
| MONITOR CONFIG      | DIAGNOSIS        | DEVICE                              | LOG    |     |             |               |               | Save Config Logo |  |  |  |
| Interface<br>Route  | Interface        |                                     |        |     |             |               |               |                  |  |  |  |
| DNS Config          | Filter Condition | n Type ▼                            | ALL •  |     | Filter      |               |               |                  |  |  |  |
| + DHCP<br>+ WLAN    | SN SN            | Name                                | Туре   | VID | IP          | Subnet Mask   | Port          |                  |  |  |  |
| AAA                 | 1                | default                             | VLAN   | 1   | 192.168.1.1 | 255.255.255.0 | eth1/1(Untag) |                  |  |  |  |
| Access Control  RRM | Create           | Edit                                | Delete |     |             |               |               |                  |  |  |  |
| BYOD  Load Balance  |                  |                                     |        |     |             |               |               |                  |  |  |  |

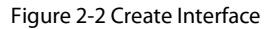

In [Add Interface] page, the user can edit [Type], [Name], [VID], [IP], [Subnet Mask] and [Port].

Description:

Type: SERVICE

Name: Arbitrary name is ok.

VID: Interface VLAN, which can be configured according to the networking requirements. If there is no networking requirement, any value can be assigned (2-4096 is ok, except 1).

IP&Subnet Mask:

IP and mask can be configured casually (except for the 192.168.1.x network segment), such as IP 172.16.0.1, Subnet Mask 255.255.255.0.

Port: Select an interface and check "untag". For example, if you select interface 5, the interface configuration will be applied to interface 5.

|                | FS-AC128 Wireless Access Controller |               |   |   |   |   |   |   |   |   |    |    |                  |
|----------------|-------------------------------------|---------------|---|---|---|---|---|---|---|---|----|----|------------------|
| MONITOR CONFIG | DIAGNOSIS DEVICE                    | LOG           |   |   |   |   |   |   |   |   |    |    | Save Config Logo |
| Interface      | Add Interface                       |               |   |   |   |   |   |   |   |   |    |    |                  |
| DNS Config     | Туре                                | SERVICE       | • |   |   |   |   |   |   |   |    |    |                  |
| DHCP           | Name                                | test          |   |   |   |   |   |   |   |   |    |    |                  |
| + WLAN         | VID                                 | 100           | • |   |   |   |   |   |   |   |    |    |                  |
| ► AAA          | DHCP Relay                          | Server *      |   |   |   |   |   |   |   |   |    |    |                  |
| Access Control | IP                                  | 172.16.0.1    |   |   |   |   |   |   |   |   |    |    |                  |
| BYOD           | Subnet Mask                         | 255.255.255.0 |   |   |   |   |   |   |   |   |    |    |                  |
| Load Balance   | Port                                | 1             | 2 | 3 | 4 | 5 | 6 | 7 | 8 | 9 | 10 | 11 | 12               |
|                | Tag                                 |               |   |   | 0 | • | 8 |   |   |   |    |    |                  |
|                | Untag                               |               |   |   |   |   |   |   |   |   |    |    |                  |
|                | Submit Cance                        | 4             |   |   |   |   |   |   |   |   |    |    |                  |

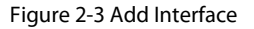

# 2.3 DHCP Configuration(Optional)

Click "create" in [DHCP Pool Config] page as shown in Fig 2-4 to open [Add IP Pool] page.

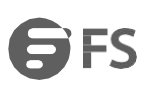

|                               |                      | FS                   | -AC128 Wii | reless Access | Controller      |                 |
|-------------------------------|----------------------|----------------------|------------|---------------|-----------------|-----------------|
| MONITOR CONFIG                | DIAGNOSIS DEVICE LOG |                      |            |               |                 | Save Config Log |
| Interface                     | DHCP Pool Config     |                      |            |               |                 |                 |
| DNS Config                    | SN DHCP Name         | DHCP Status Start IP | End IP     | Subnet Mask   | Default Gateway | Lease           |
| -DHCP<br>DHCP Pool Config     | Create Edit Delete   |                      |            |               |                 |                 |
| Backup Config<br>Relay Config |                      |                      |            |               |                 |                 |
| Static IP List                |                      |                      |            |               |                 |                 |
| Client IP List                |                      |                      |            |               |                 |                 |
| + WLAN                        |                      |                      |            |               |                 |                 |
| + Access Control              |                      |                      |            |               |                 |                 |
| FRM                           |                      |                      |            |               |                 |                 |
| Load Balance                  |                      |                      |            |               |                 |                 |
|                               |                      |                      |            |               |                 |                 |

Figure 2-4 DHCP Pool Config

In [Add IP Pool] page, the user can edit [DHCP Name], [Start IP], [End IP], [Default Gateway] and [DNS], as shown in Fig 2-5. Description:

Name: Arbitrary name is ok.

Start IP and End IP address are the same as the network address of the previous interface, and the subnet mask is the same as the subnet mask of interface.

The gateway and DNS configuration are the same as the interface address configuration.

The other information is the default, then click "Submit".

|                           |                      | FS-AC128 Wireless Access Controller               |                 |
|---------------------------|----------------------|---------------------------------------------------|-----------------|
| MONITOR CONFIG            | DIAGNOSIS DEVICE LOG |                                                   | Save.Contio Los |
| Interface                 | Add IP Pool          |                                                   |                 |
| Route                     | Basic Config         |                                                   |                 |
| - DHCP                    | DHCP Name            | ap ·                                              |                 |
| DHCP Pool Config          | DHCP Status          | Open •                                            |                 |
| Backup Config             | Start IP             | 172 16.0 2                                        |                 |
| Relay Config              | End IP               | 172.16.0.250                                      |                 |
| Static IP List            | Subnet Mask          | 255 255 255 0                                     |                 |
| Client IP List            | Default Gateway      | 172.16.0.1                                        |                 |
| + WLAN                    | Prefered DNS Server  | 114.114.114                                       |                 |
| + AAA<br>+ Access Control | Standby DNS Server   | 6.8.8.6                                           |                 |
| FRM                       | Lease                | Get the lease to infinite  1440  Mitr(1+525600) * |                 |
| Load Balance              |                      |                                                   |                 |
|                           | Advanced Config      |                                                   |                 |
|                           | Option60             | Close •                                           |                 |
|                           | Vendor Code          | Set dhcp option 60 check in hex mode              |                 |
|                           | AC IP (Option43)     |                                                   |                 |
|                           | Submit Cancel        |                                                   |                 |

Figure 2-5 Add IP Pool

After completing the above steps, connect the AP to the port 5 of the AC, click "AP List", and check whether the AP is online, as shown in Fig 2-6.

|                           |        |                      |              |            |           | FS-A                    | C128 Wirele     | ss Access C         | ontroller    |               |                       |                 |
|---------------------------|--------|----------------------|--------------|------------|-----------|-------------------------|-----------------|---------------------|--------------|---------------|-----------------------|-----------------|
| MONITOR                   | CONFIG | DIAGNOSIS DEVICE     | LOG          |            |           |                         |                 |                     |              |               | į                     | iave Config Log |
| Summary                   |        | AP List              |              |            |           |                         |                 |                     |              |               |                       |                 |
| AP List                   |        | Filter Condition ALL | •            |            | Sort Mode | IP increasing display • | Filter Refresh  |                     |              |               |                       |                 |
| Down AP List              |        | Batch Config         |              |            |           |                         | Export CSV File |                     |              |               |                       |                 |
| Sta List<br>• Rogues List |        | AP Amount : 1        | Online AP Am | ount : 1   |           | Offline AP Amount : 0   |                 |                     |              |               |                       |                 |
| • Rogues rules            |        | MAC                  | IP           | AP Name    | Status    | AP Location             | Channel         | AP Software Version | Device Model | Backup Status | Associated Sta Number |                 |
| RRM Report                |        | 7C DD.76.01.18.28    | 172.16.0.2   | FS-AP1167C | Online    |                         |                 | V200R106C60B202SP01 | FS-AP1167C   | Master        | 0                     |                 |
|                           |        |                      |              |            |           |                         | 15 5 1 5 E      | 1-1 of 1(20 •       |              |               |                       |                 |

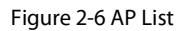

# 2.4 WLAN Configuration

# 2.4.1 Wireless Service Configuration

After the AP goes online, start configuring the wireless service. Click "Create" in [Wireless Service] page, as shown in Fig 2-7.

|                                 |                                   | FS-AC1                  | 28 Wireless Ac      | ccess Controller          |          |                  |
|---------------------------------|-----------------------------------|-------------------------|---------------------|---------------------------|----------|------------------|
| MONITOR CONFIG                  | DIAGNOSIS DEVICE LOG              |                         |                     |                           |          | Save Config Loos |
| Interface                       | Wireless Service                  |                         |                     |                           |          |                  |
| Noule<br>DNS Config             | Filter Condition All              | Filter                  |                     |                           |          |                  |
| + DHCP<br>- WLAN                | Wireless Service Name             | \$ SID Auth Type        | Encrypt Type Status | Portal Radius Auth Domain | MAC Auth |                  |
| Wireless Service<br>AP Template |                                   | 년 <u>5</u> 1 <u>2</u> 원 | 0-0 of 0( 20 •      |                           |          |                  |
| AP Group                        | Create Edit Delete Enable Disable |                         |                     |                           |          |                  |
| AP Info                         |                                   |                         |                     |                           |          |                  |
| + AAA<br>+ Access Control       |                                   |                         |                     |                           |          |                  |
| + RRM                           |                                   |                         |                     |                           |          |                  |
| Load Balance                    |                                   |                         |                     |                           |          |                  |

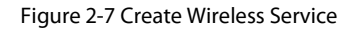

Then the user can edit [Wireless Service Name], [SSID], [Default VLAN], [Auth Type], [PSK KEY], as shown in Fig 2-8. Description:

Name: Arbitrary name is ok.

SSID: Custom (consisting of letters, numbers, and underscores, no spaces or other symbols).

Default VLAN: User VLAN, which can be configured according to the plan. If no user VLAN is divided, use VLAN 1.

Security: Select WPA2-PSK encryption and configure the password below.

|                     |                       | FS-AC128 Wireless Access Controlle | r               |
|---------------------|-----------------------|------------------------------------|-----------------|
| MONITOR CONFIC      | DIAGNOSIS DEVICE LOG  |                                    | Save Config Log |
| Interface           | Wireless Service      |                                    |                 |
| Route<br>DNS Confin | Basic Set             |                                    |                 |
| DHCP                | Wireless Service Name | Default_WAS *                      |                 |
| -WLAN               | Enable Wireless       | Enable •                           |                 |
| Wireless Service    | Tunnel Mode           | Distributed forwarding             |                 |
| AP Template         | SSID                  | Vendor                             |                 |
| AP Contg            | SSID Hidden           | Disable •                          |                 |
| AP Into             | Default VLAN          | 1.                                 |                 |
| AAA                 | WMF                   | Disable •                          |                 |
| Access Control      | Max user              | 128                                |                 |
| RRM                 | User Isolation        | Enable *                           |                 |
| Load Balance        | Load Balance Switch   | Disable •                          |                 |
|                     | Security              |                                    |                 |
|                     | Auth Type             | WPA2-PSK •                         |                 |
|                     | Encrypt Type          | AES *                              |                 |
|                     | GTK Auto Refresh      | Disable *                          |                 |
|                     | GTK Refresh Period    | 24 °(1-10000)H                     |                 |
|                     | PSK KEY               |                                    |                 |

Figure 2-8 Wireless Service Basic Set

# 2.4.2 AP Template Configuration

Click "Create" in [AP Template] page, as shown in Fig.2-9.

|                                             |                     |                                                                |                                    |                               | F       | S-A | C12  | 8 Wirel  | ess Acc         | ess Cont     | rolle | er - |         |           |                  |
|---------------------------------------------|---------------------|----------------------------------------------------------------|------------------------------------|-------------------------------|---------|-----|------|----------|-----------------|--------------|-------|------|---------|-----------|------------------|
| MONITOR CONFIG                              | DIAGNOSIS           | DEVICE LOG                                                     |                                    |                               |         |     |      |          |                 |              |       |      |         |           | Save Config Loop |
| Interface                                   | AP Templa           | te                                                             |                                    |                               |         |     |      |          |                 |              |       |      |         |           |                  |
| DNS Config                                  | Template na         | me []                                                          | Search                             | ]                             |         |     |      |          |                 |              |       |      |         |           |                  |
| + DHCP<br>DHCP Page Config                  |                     |                                                                |                                    | Radio                         |         |     | WLAN |          |                 |              |       |      |         |           |                  |
| Backup Config                               | u                   | AP template name                                               | Radio ID                           | 802.11 Mode                   | Channel | SN  | SSID | VLAN ID  | Auth Type       | Encrypt Type | 5N    | SSID | VLAN ID | Auth Type | Encrypt Type     |
| Relay Config<br>Static IP List              |                     |                                                                | 1                                  | 802.11n HT20                  | 1       |     |      |          |                 |              |       |      |         |           |                  |
| Client IP List<br>-WLAN<br>Wireless Service | 8                   | Default_FIAP_Profile                                           | 2                                  | 802.11n HT40                  | 149     |     |      |          |                 |              |       |      |         |           |                  |
| AP Template<br>AP Group                     |                     |                                                                | 3                                  | 802.11n HT40                  | 149     |     |      |          |                 |              |       |      |         |           |                  |
| AP Contig<br>AP Into                        |                     |                                                                |                                    |                               |         |     |      | 15 5 1 E | ≥ 1-1 of 1 20 • |              |       |      |         |           |                  |
| AAA  Access Control                         | Cre<br>1 Apply: The | ate Edit Delete Appl<br>configuration of only no customication | y 1 Force to<br>AP could be covere | Apply 2<br>d by the template. |         |     |      |          |                 |              |       |      |         |           |                  |
| BYOD                                        | 2. Force to A       | ony: The contguration of AP would be                           | orced to coverd by                 | the template                  |         |     |      |          |                 |              |       |      |         |           |                  |
| Load Balance                                |                     |                                                                |                                    |                               |         |     |      |          |                 |              |       |      |         |           |                  |

## Figure 2-9 Create AP Template

## 2.4.2.1 Basic Configuration

Edit the "AP Template's Name", then click "Submit", as shown in Fig.2-10.

Note: The name is custom, composed of letters, numbers and underscores.

| NM 00  0x100 00  0x100 00  0x100 00  0x100 00  0x100 00  0x100 00    NIII  Image: Note on analyzer of an analyzer of an of an |                  |                                                             | FS-AC128 Wireless Access Controller      |
|----------------------------------------------------------------------------------------------------|------------------|-------------------------------------------------------------|------------------------------------------|
| Add Propie    Base  Rado BdS  Eddown  RPD  AP Pur Cong Will Loadon Centg    Dec Provide  Advende Centg Winducture damb Will Seaton Centg  Will Conducture damb Will Seaton Centg    Base  Rado Centg Winducture damb Will Seaton Centg  Will Conducture damb Will Seaton Centg    Base  Cond  Manedacture damb Will Seaton Centg    Base  Cond  East    Base  Conducture damb Will Seaton Centg    Base Cond  Af Terrate Seaton Centg  Manedacture damb Will Seaton Centg    Base Cond  Af East Seaton Centg  Manedacture damb Will Seaton Centg    Base Cond  Af East Seaton Centg  Manedacture damb Will Seaton Centg    Base Cond  Af East Seaton Centg  Seaton Centg  Seaton Centg    Base Cond  Af East Seaton Centg  Seaton Centg  Seaton Centg    Cont Centg  Advende Centg  Seaton Centg  Seaton Centg    Advende Centg  Advende Centg  Seaton Centg  Seaton Centg    Advende Centg  Advende Centg  Seaton Centg  Seaton Centg    Advende Centg  Advende Centg  Seaton Centg  Seaton Centg    Advende Centg  Seaton Centg  Seaton Centg  Seaton Centg    Advende Centg  Seaton Centg  Seaton Centg  Seaton Centg                                                                                                    | IONITOR CONFIG   | DIAGNOSIS DEVICE LOG                                        | Save Config Lo                           |
| Basic  Rado  EB9  Basical  RFD  AP Per Canig  WFI Location Contig    ChCP Cont  Advinced Contig  maintchure cutters  Tite Contig  Tite Contig  Tite                                                                                                    | Interface        | Add AP Template                                             |                                          |
| Aacaco of manufacter outsm      The Outrig      WAPCONID        Adacoco of manufacter outsm      The Outrig      Manual Control        Bick Potomage      Af Los Manual      Sala        Bick Potomage      Af Los Manual      Sala        Bick Potomage      Af Los Manual      Sala        Bick Potomage      Af Los Manual      Sala        Bick Potomage      Af Los Manual      Sala        Charl Potomage      Af Los Manual      Sala        Charl Potomage      Af Los Manual      Sala        Af Los Manual      Salas      Salas        Af Los Manual      Salas      Salas        Af Los Manual      Salas      Salas        Af Los Manual      Salas      Salas        Af Los Manual      Salas      Salas        Af Los Manual      Salas      Salas        Af Los Manual      Salas      Salas        Af Los Manual      Salas      Salas        Af Los Manual      Salas      Salas        Af Los Manual      Salas      Salas        Af Los Manual      Salas      Salas        Sal                                                                                                    | Noute            | Basic Radio BSS Bandwidth                                   | RFID AP Port Config WiFI Location Config |
| Aff segurar Same      Nat        Bolic Crolls      Marganar Same      28        Bolic Crolls      Aff segurar Same      30      104        Balan P Lind      Uptic complements naped on      30      104        Balan P Lind      Uptic complements naped on      Cost =      Image: Same P Lind      Image: Same P Lind      Image: Same P Lin                                                                                                    | -DHCP            | Advanced Config manufacturer custom Time Config WAPI CONFIG |                                          |
| Back db Cody  Mr. Ure  128    Back db Cody  AF Exe Instancia  30    State: PL Lot  Af Exe Instancia  10    State: PL Lot  Af Exe Instancia  Clear    - Wind  Tar Macco  Clear    - Wind  Af Exercise  Clear    Af Exercise  Af Exercise    - Af Arbonance                                                                                                    | DHCP Pool Config | AP Template's Name [test                                    |                                          |
| Resp Config  AF Excitement  35  nds-40    Basic Plut  Upids completeres inspection  Clease    Confir Plut  Upids completeres inspection  Disable Radio    Within Stream  Disable Radio  Disable Radio    Within Stream  Disable Radio  Disable Radio    Within Stream  Concel  Clease    AP Inspect  Concel  Clease    AP Inspect  Concel  Clease    AP Inspect  Concel  Clease    AP Inspect  Concel  Clease    AP Inspect  Concel  Clease    AP Inspect  Concel  Clease    AP Inspect  Concel  Clease    AP Inspect  Concel  Clease    AP Inspect  Concel  Clease    Inspect  Clease  Clease    Inspect  Clease  Clease    Inspect  Clease  Clease    Inspect  Clease  Clease    Inspect  Clease  Clease    Inspect  Clease  Clease    Inspect  Clease  Clease    Inspect  Clease  Clease    Inspect  Clease  Clease    Inspect  Clease                                                                                                    | Backup Config    | Max User 128                                                |                                          |
| Basic PLIE      Upin compliances inspection      Color        Cell PLI      Actor compliances inspection      Diable Rade        Views      There Rated      Cales        AP Frage      Diable Cells      Cales        AP Frage      Cales      Cales        AP frage      Cales      Cales                                                                                                    | Relay Config     | AP Echo Interval 30                                         | (\$(\$-60)                               |
| Ower PLUT  Addrom roomplainings ingedom  Diadle Radio    VUXW  Texe Radio  Class •    AP Templand  Statt  Class •    AP Templand  Statt  Class •    AP Congli  -  -    AP Congli  -  -                                                                                                    | Static IP List   | Uplink completeness inspection Close                        | a                                        |
| NuAl  Therafebox    Wreiers Sinicia  Therafebox    AP treated  Submit    AP dravo    AP dravo                                                                                                    | Client IP List   | Action for completeness inspection Disable                  | ible Radio 💌                             |
| Wrees      Carcel        AP Template      Somt      Carcel      Carcel <td>-WLAN</td> <td>Timer Reboot Close</td> <td>a T</td>                                                                                                    | -WLAN            | Timer Reboot Close                                          | a T                                      |
| AP coup      AP coup        AP coup                                                                                                    | Wireless Service |                                                             |                                          |
| AP Cromb<br>AP Cromb<br>AP Cromb<br>*AAA<br>*AAA<br>*AAA<br>*AAA<br>*AAA<br>*AAA<br>*AAA                                                                                                    | AP Template      | Submi                                                       |                                          |
| AP com<br>AP the<br>*AAA<br>*Access Cotest<br>*REM                                                                                                    | AP Group         |                                                             |                                          |
| Arrino<br>AAA<br>- Access Cotess<br>- Reno                                                                                                    | AP Config        |                                                             |                                          |
| Access Control<br>Access Control<br>PRM                                                                                                    | AP IND           |                                                             |                                          |
| - RRM<br>- BPCG                                                                                                    | Access Control   |                                                             |                                          |
| 18100                                                                                                    | RRM              |                                                             |                                          |
|                                                                                                    | BYOD             |                                                             |                                          |
| Load Balance                                                                                                    | Load Balance     |                                                             |                                          |

Figure 2-10 Create AP Template

# 2.4.2.2 Radio Configuration

Click "Radio", and edit the "Radio Type", "Wireless Mode" and "Channel". as shown in 2-11.

Radio 1 Configuration

Description

Radio 1: Indicates the 2.4G radio of the AP

Country/Area: According to the actual situation

Wireless Mode: 802.11b/g/n

The other information can be kept the default, and the channel can be configured according to the actual situation.

|                    |                           |             |             | FS-AC | 128 Wireless Access Controller                                                                                                    | 8*=0×           |
|--------------------|---------------------------|-------------|-------------|-------|----------------------------------------------------------------------------------------------------|-----------------|
| R CONFIG DIAGNOSIS | EVICE LOG                 |             |             |       |                                                                                                    | Save Config Log |
| Edit AP Tem        | te                        |             |             |       |                                                                                                    |                 |
| Basi               | Radio                     | BSS         | Bandwidth   | RFID  | AP Port Config WIFI Location Config                                                                                                    |                 |
| Advanced           | infig manufacturer custom | Time Config | WAPI CONFIG |       |                                                                                                    |                 |
| Radio 1            |                           |             |             |       |                                                                                                    |                 |
| Manage State       |                           |             |             |       | Open •                                                                                                    |                 |
| RF Timer Swi       |                           |             |             |       | -NONE- •                                                                                                    |                 |
| Timer Reboot       |                           |             |             |       | Close •                                                                                                    |                 |
| Country/Area       |                           |             |             |       | CN. China                                                                                                    |                 |
| Bandwidth          |                           |             |             |       | 2.4GHz                                                                                                    |                 |
| Radio Type         |                           |             |             |       | NBG *                                                                                                    |                 |
| Wireless Mor       |                           |             |             |       | 802 11b/g/n •                                                                                                    |                 |
| 802.11 Mode        |                           |             |             |       | 802 11n HT20 *                                                                                                    |                 |
| ShortGi Enat       |                           |             |             |       | Open •                                                                                                    |                 |
| Access 11N         | ice Only                  |             |             |       | Close •                                                                                                    |                 |
| A-MPDU EN          |                           |             |             |       | Open *                                                                                                    |                 |
| A-MSDU En          |                           |             |             |       | Qpen •                                                                                                    |                 |
| Channel            |                           |             |             |       | 1.                                                                                                    |                 |
| Force Rate         |                           |             |             |       | 1 <b>2</b> 2 <b>2</b> 5 5 <b>2</b> 11 <b>2</b> 5 <b>1</b> 12 <b>1</b> 12 1 |                 |
| Support Pale       |                           |             |             |       |                                                                                                    |                 |
| Support Rate       |                           |             |             |       |                                                                                                    |                 |
| Unicast Kate       |                           |             |             |       | auto                                                                                                    |                 |
| Multicast Rab      |                           |             |             |       | auto                                                                                                    |                 |
| Power Contro       |                           |             |             |       | By percent V   100% V                                                                                                    |                 |
| Frag Thresho       |                           |             |             |       | [2346 1/(256-2346)                                                                                                    |                 |

Figure 2-11 Radio 1 Configuration

Radio 2 Configuration

Description

Radio 2: Indicates the 5G radio of the AP

Country/Area: According to the actual situation

Wireless Mode: 802.11ac

The other information can be kept the default, the channel can be configured according to the actual situation and only channel 149-165 can be selected.

|                          |                      | FS-AC128 Wireless Access Controller   |                  |
|--------------------------|----------------------|---------------------------------------|------------------|
| MONITOR CONFIG           | DIAGNOSIS DEVICE LOG |                                       | Save Config Looc |
| Interface                | Radio 2              |                                       | 1                |
| Route                    | Manage Status        | Open •                                |                  |
| - DHCP                   | RF Timer Switch      | -NONE- •                              |                  |
| DHCP Pool Config         | Timer Reboot         | Close *                               |                  |
| Backup Config            | Country/Area         | CN. China *                           |                  |
| Relay Config             | Bandwidth            | 50Hz                                  |                  |
| Static IP List           | Radio Type           | AC V                                  | 1                |
| Client IP List           | Wineless Mode        | 802.11a/n/ac *                        |                  |
| -WLAN<br>Wirelass Sandra | 802.11 Mode          | 802.11ac HT40 *                       | 1                |
| AP Template              | ShortGi Enable       | Open •                                |                  |
| AP Group                 | A-MPDU Enable        | Open •                                |                  |
| AP Config                | A-MSDU Enable        | Open •                                |                  |
| AP into                  | Channel              | auto •                                |                  |
| > AAA                    | Force Rate           | 6 🗭 9 💷 12 🗭 18 🔤 24 🗑 36 🗐 48 🗐 54 🕅 | 1                |
| Access Control  RRM      | Support Rate         | 6                                     |                  |
| BYOD                     | Unicast Rate         | auto 🔻                                |                  |
| Load Balance             | Mutticast Rate       | auto 🔻                                |                  |
|                          | Power Control        | By percent • 100% •                   |                  |
|                          | Frag Threshold       | (2346)*(256-2346)                     |                  |
|                          | RTS Threshold        | 2347 (0~2347)                         |                  |
|                          | DTIM Period          | 3 *(1~255)                            |                  |
|                          | Beacon Period        | 100 *(40-3500)                        |                  |
|                          | Beacon polling       | Close *                               |                  |
|                          |                      | All rights reserved. © 2009-2019      | -                |

#### Figure 2-12 Radio 2 Configuration

Radio 3 Configuration

Description:

If it is a dual-band device, Radio 3 doesn't need to be configured. If it is a tri-band device, it needs to be configured.

The configuration of Radio 3 is basically the same as that of radio2. The only difference is the channel selection, only channel 36-64 can be selected.

|                  |                      | FS-AC128 Wireless Access Controller   |                 |
|------------------|----------------------|---------------------------------------|-----------------|
| MONITOR CONFIG   | DIAGNOSIS DEVICE LOG |                                       | Save Config Log |
| Interface        | Radio 3              |                                       |                 |
| Route            | Manage Status        | Open *                                |                 |
| DNS Config       | RF Timer Switch      | NONE *                                |                 |
| DHCP             | Timer Reboot         | Close *                               |                 |
| DHCP Pool Config | Country/Area         | CN China                              |                 |
| Balau Conto      | Production .         |                                       |                 |
| Static IP List   | Bandwiden            | 3046                                  |                 |
| Client IP List   | Radio Type           | AC •                                  |                 |
| - WLAN           | Wireless Mode        | 802.11amlac *                         |                 |
| Wireless Service | 802.11 Mode          | 802.11ac HT40 *                       |                 |
| AP Template      | ShortGI Enable       | Open *                                |                 |
| AP Group         | A-MPDU Enable        | Open •                                |                 |
| AP Config        | A-MSDU Enable        | Open •                                |                 |
| AP into          | Channel              | auto •                                |                 |
| AAA              | Force Rate           | auto<br>35 12 21 18 24 23 36 48 54 20 |                 |
| Access Control   | Support Rate         | 40<br>44 (12 15 12 24 15 12 45 12 54  |                 |
| RRM              | Uniper Form          | 48 52                                 |                 |
| BYOD             | Unicasi Nale         | 56                                    |                 |
| Load Balance     | Muticast Rate        | 64<br>149                             |                 |
|                  | Power Control        | 153 ent • 100% •                      |                 |
|                  | Frag Threshold       | 161 *(256-2346)                       |                 |
|                  | RTS Threshold        | 2347 (0-2347)                         |                 |
|                  | DTiM Period          | 3 (1-255)                             |                 |
|                  | Beacon Period        | 100 *(40-3500)                        |                 |
|                  | Beacon polling       | Close •                               |                 |
|                  |                      | All rights reserved. © 2009-2019      | -               |

Figure 2-13 Radio 3 Configuration

# 2.4.2.3 BSS Configuration

#### Description:

Apply the wireless service configuration here to define the SSID attribute in the AP template.

Radio ID: 1, 2, and 3 represent radio1, radio2, and radio3 in the radio configuration, and are selected according to the actual AP (dualband device check 1, 2, tri-band device check 1, 2, 3)

|                  |         |               |                     |             |         | F      | S-AC | 128 Wirele                   | ss /          | Access       | Contro | oller |  |                 |
|------------------|---------|---------------|---------------------|-------------|---------|--------|------|------------------------------|---------------|--------------|--------|-------|--|-----------------|
| MONITOR CONFIG   | DIAGNOS | SIS DEVICE    | LOG                 |             |         |        |      |                              |               |              |        |       |  | Save Config Log |
| Interface        | Edit Af | Template      |                     |             |         |        |      |                              |               |              |        |       |  |                 |
| Route            |         | Basic         | Radio               | BSS         | Band    | width  | RFID | AP Port Config W             | /IFI Location | n Config     |        |       |  |                 |
| -DHCP            | Ad      | vanced Config | manufacturer custom | Time Config | WAPI C  | DNFIG  |      |                              |               |              |        |       |  |                 |
| DHCP Pool Config | SN      | BSS Template  |                     | Radio ID    | VLAN ID | SSID   |      | Auth Type                    |               | Encrypt Type |        |       |  |                 |
| Backup Config    | 1       | Default_WAS   | ¥                   | 1 🗹 2 🗹 3 🗐 | 1       | Vendor |      | WPA2-PSK                     |               | AES          | Ed     | t     |  |                 |
| Relay Config     | 2       | Close         | ۲                   | 1 2 3 3     |         |        |      |                              |               |              | Ed     | t     |  |                 |
| Static IP List   | 3       | Close         |                     | 1 2 3 3     |         |        |      |                              |               |              | Ed     | t     |  |                 |
| Client IP List   | 4       | Close         |                     | 1 2 3 3     |         |        |      |                              |               |              | Ed     | t     |  |                 |
| - WLAN           | 5       | Close         |                     | 1 2 3 3     |         |        |      |                              |               |              | Ed     |       |  |                 |
| Wireless Service | 6       | Close         |                     | 1 2 3       |         |        |      |                              |               |              | Ed     |       |  |                 |
| AP Template      | 7       | Close         |                     | 102030      |         |        |      |                              |               |              | Ed     | 1     |  |                 |
| AP Group         |         | Close         |                     | 1 2 2 3     |         |        |      |                              |               |              | Ed     |       |  |                 |
| AP Info          | 9       | Close         |                     | 1 2 3 3     |         |        |      |                              |               |              | Ed     |       |  |                 |
| > AAA            | 40      | Cless         |                     |             |         |        |      |                              |               |              |        |       |  |                 |
| PAccess Control  | 10      | Close         |                     | 102030      |         |        |      |                              |               |              |        |       |  |                 |
| RRM              |         | Ciose         |                     | 102030      |         |        |      |                              |               |              | E0     |       |  |                 |
| *BYOD            | 12      | Close         |                     | 102030      |         |        |      |                              |               |              | Ed     |       |  | (               |
| Load Balance     | 13      | Close         | •                   | 1           |         |        |      |                              |               |              | Ed     | 1     |  |                 |
|                  | 14      | Close         | •                   | 1 2 3       |         |        |      |                              |               |              | Ed     | t     |  |                 |
|                  | 15      | Close         | •                   | 1 2 3 3     |         |        |      |                              |               |              | Ed     | t     |  |                 |
|                  | 16      | Close         | •                   | 1 2 3       |         |        |      |                              |               |              | Ed     | t     |  |                 |
|                  | Sub     | Cance         |                     |             |         |        |      |                              |               |              |        |       |  |                 |
|                  |         |               |                     |             |         |        |      |                              |               |              |        |       |  |                 |
|                  |         |               |                     |             |         |        | ILA  | rights reserved. © 2009-2019 |               |              |        |       |  |                 |

Figure 2-14 Radio 3 Configuration

After completing the above operation, click the "Submit" button in the lower-left corner, as shown in fig 2-14, and check the template you created and click Apply, as shown in fig 2-15.

Then select the corresponding AP in the AP information, then select the corresponding AP template, and click "Apply", as shown in fig 2-16.

Finally, use the mobile phone to check if there is a signal. If the mobile phone can connect to the signal, it means normal, then click "Save Config".

|           | AP Template |                      |          |               |         |    |        |         |           |              |    |        |         |           |           |
|-----------|-------------|----------------------|----------|---------------|---------|----|--------|---------|-----------|--------------|----|--------|---------|-----------|-----------|
|           | Template    | name                 | Search   |               |         |    |        |         |           |              |    |        |         |           |           |
| ol Config |             | AP Template name     | Radio    |               |         |    | WLAN   |         |           |              |    |        |         |           |           |
| fig       |             |                      | Radio ID | 802.11 Mode   | Channel | SN | S SID  | VLAN ID | Auth Type | Encrypt Type | SN | \$ SID | VLAN ID | Auth Type | Encrypt T |
|           |             | Default_F&AP_Profile | 1        | 802.11n HT20  | 1       |    |        |         |           |              |    |        |         |           |           |
|           |             |                      | 2        | 802.11n HT40  | 149     |    |        |         |           |              |    |        |         |           |           |
| ice       |             |                      | 3        | 802.11n HT40  | 149     |    |        |         |           |              |    |        |         |           |           |
|           |             | test                 | . 1      | 802.11n HT20  | 1       | 1  | Vendor | 1       | WPA2-PSK  | AES          |    |        |         |           |           |
|           |             |                      | 2        | 802.11ac HT40 | Auto    | 1  | Vendor | 1       | WPA2-PSK  | AES          |    |        |         |           |           |
|           |             |                      | 3        | 802.11ac HT40 | Auto    |    |        |         |           |              |    |        |         |           |           |

Figure 2-15 AP Template

| NFIG DIAGNOSIS D | EVICE LOG             |                         |                     |           |                     |                     |              |          | Save Config |
|------------------|-----------------------|-------------------------|---------------------|-----------|---------------------|---------------------|--------------|----------|-------------|
| AP info          |                       |                         |                     |           |                     |                     |              |          |             |
| Filter Condition | ALL •                 | Sort Mode IP increasing | g display 🔹         |           | Filter              | Refresh             |              |          |             |
| AP Batch Opera   | 8                     |                         |                     |           |                     |                     |              |          |             |
| Group Type       | Image Upgrade 🔻       | AP Group Name           |                     |           |                     |                     |              |          |             |
| AP Template      | NONE •                |                         |                     |           |                     |                     |              |          |             |
| AP Amount : 1    | Online AP Amount      | :1                      | Offline AP Amount 0 |           |                     |                     |              |          |             |
| MAC              | IP                    | AP Name                 | AP Template         | Status AP | Location            | AP Software Version | Device Model | AP Group | Backup Stat |
| Ø 7C:00:         | 6.01.18.28 172.16.0.2 | FS-AP1167C              | test                | • Online  |                     | V200R106C60B202SP01 | FS-AP1167C   | -NONE-   | Master      |
|                  |                       |                         |                     |           |                     |                     |              |          |             |
|                  |                       |                         |                     | k 1       | a al 1.1 of 1 (20 ¥ |                     |              |          |             |
|                  |                       |                         |                     |           | a a constant        |                     |              |          |             |
|                  |                       |                         |                     |           |                     |                     |              |          |             |
| Edt              | Apply JoinGroup Leav  | eGroup Rebot De         | elete Reset         |           |                     |                     |              |          |             |
| Edit             | Apply JoinGroup Leav  | eGroup Reboot De        | elete Reset         |           |                     |                     |              |          |             |
| Edt              | Apply JoinGroup Leav  | eGroup Reboot De        | elete Reset         |           |                     |                     |              |          |             |
| Edt              | Apply JoinGroup Leav  | eGroup Reboot De        | elete               |           |                     |                     |              |          |             |
| Edt              | Apply JoinGroup Leav  | eGroup Reboot De        | Reset               |           |                     |                     |              |          |             |
| Edt              | Apply JoinGroup Leav  | eGroup Reboot De        | Reset               |           |                     |                     |              |          |             |
| Eat              | Apply JonCroup Leav   | eGroup Reboot De        | Reset               |           |                     |                     |              |          |             |
| Eat              | Apply JonGroup Leav   | eGroup Reboot De        | Reset               |           |                     |                     |              |          |             |
| Eat              | Apply JonGroup Leav   | eCroup Rebox Dr         | Reset               |           |                     |                     |              |          |             |
| Ea               | Ann                   | eCroup Rebot Dr         | Reset               |           |                     |                     |              |          |             |
| Ect              | Appy Jandows Lea      | eGroup Reboot Di        | Reset               |           |                     |                     |              |          |             |
| 103              | Appy JonGroup Leav    | eCroup Rebot Dr         | Rest                |           |                     |                     |              |          |             |

Figure 2-16 AP Information

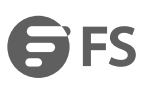

公

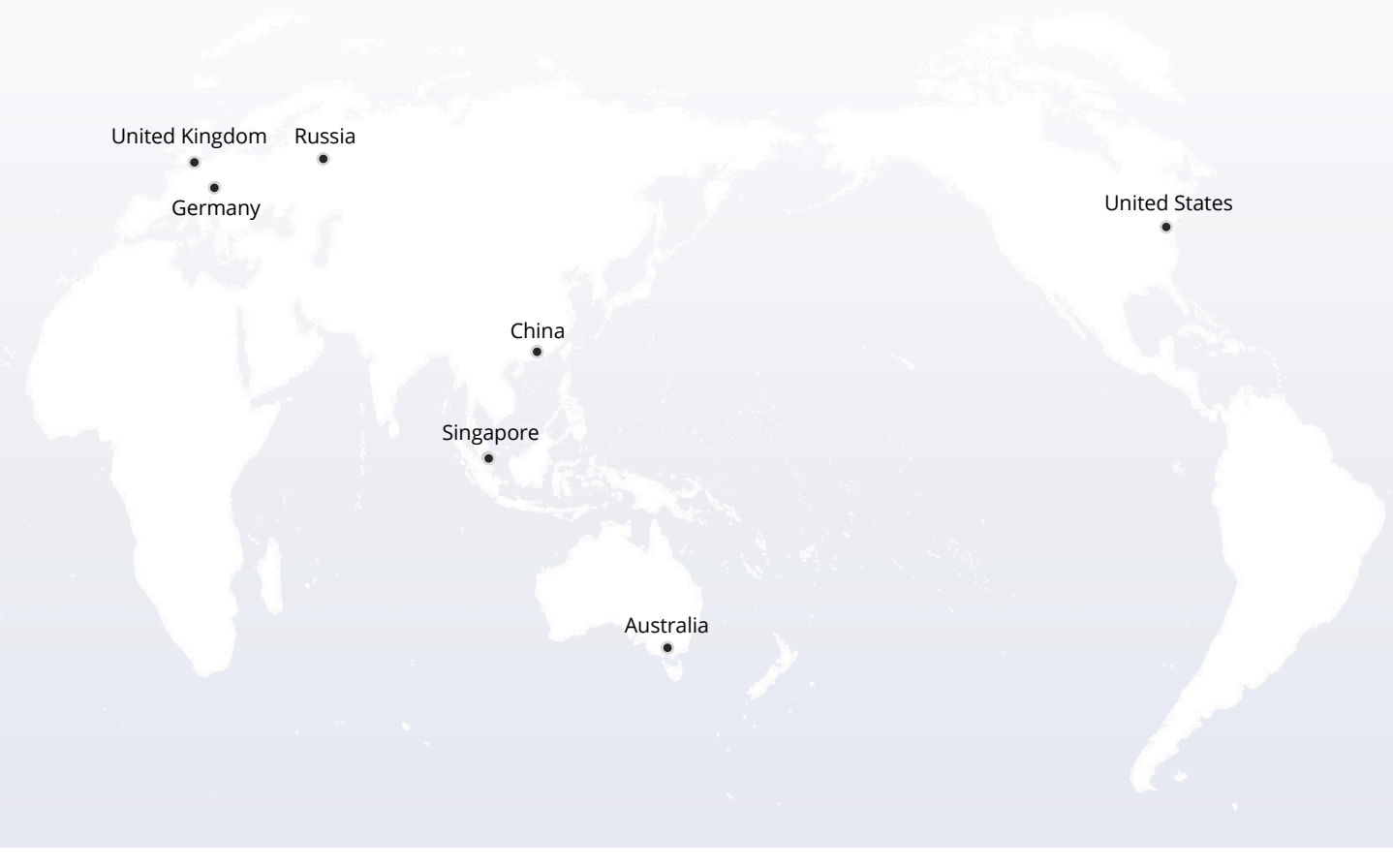

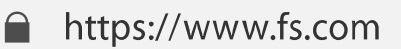

The information in this document is subject to change without notice. FS has made all efforts to ensure the accuracy of the information, but all information in this document does not constitute any kind of warranty.

Copyright © 2009-2022 FS.COM All Rights Reserved.